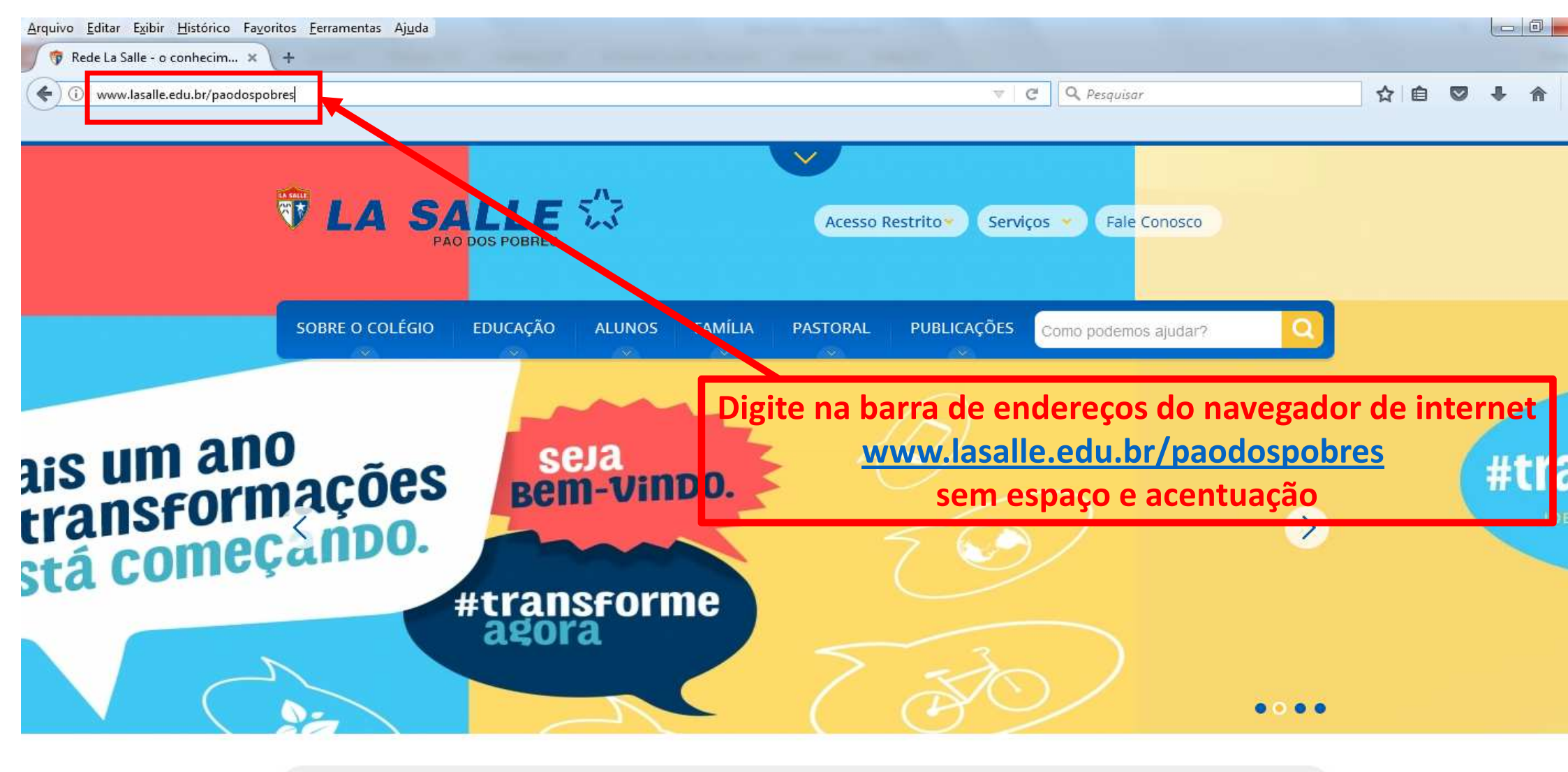

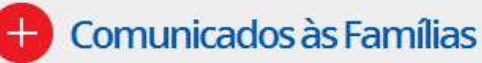

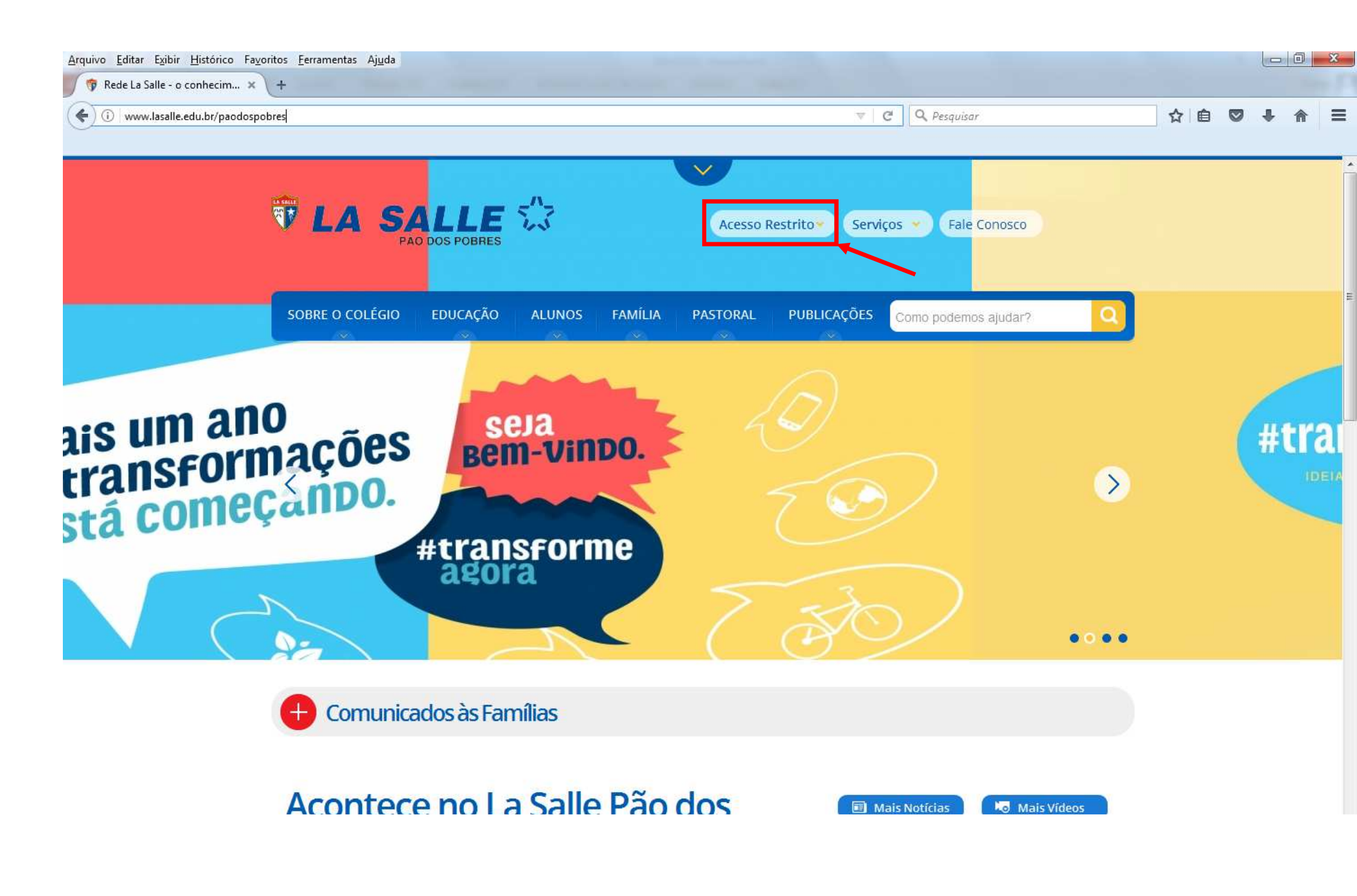

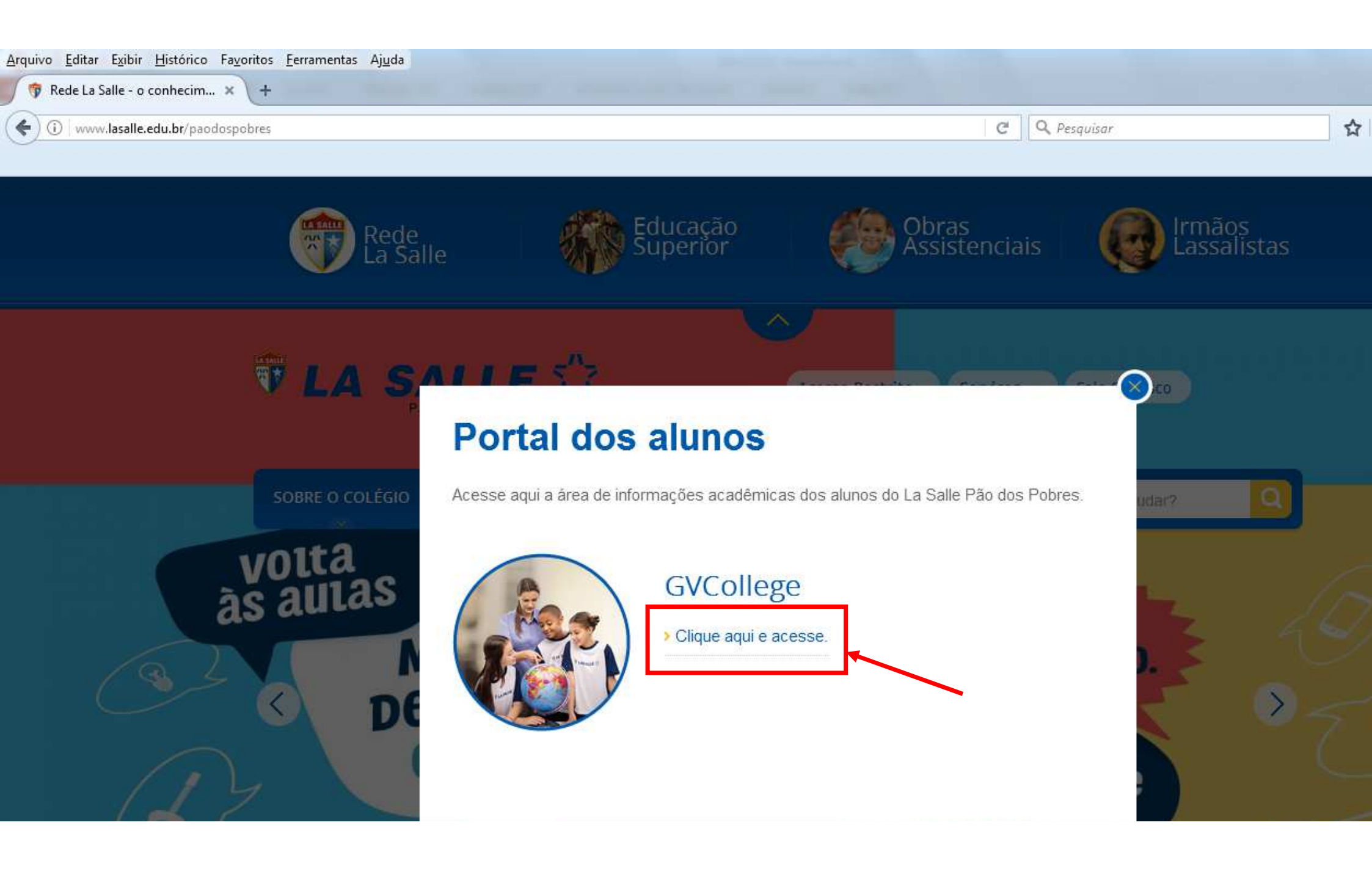

| ar E <u>x</u> ibir <u>H</u> istórico Fa <u>v</u> oritos <u>F</u> erramentas Aj <u>u</u> da<br>a Salle - o conhecim × 🔅 Login - Portal Académico × + |   |             | _     |     | <b>x</b> |   |
|----------------------------------------------------------------------------------------------------|---|-------------|-------|-----|----------|---|
| https://gvcollege.lasalle.edu.br/modulos/aluno/login.php5?<br>idos 🕑 Login                                                                          | C | Q Pesquisar | ☆ 自 ♥ | + 1 | î :      | = |
|                                                                                                    |   |             |       |     | 5        | - |

aluno

Sair

GVcollege 💢

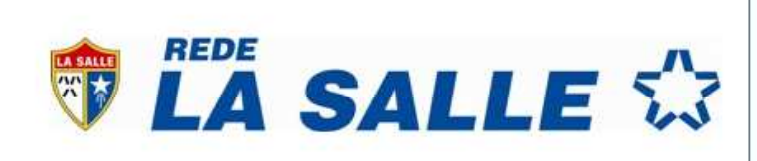

| Entrar<br>Unidade                  |                         |
|------------------------------------|-------------------------|
| 1 - Porvir   Comunidade La Salle   | ×                       |
| Usuário                            |                         |
| Senha                              |                         |
| 🔲 Lembrar meu login nesta máquina. |                         |
| Esqueceu a senha?<br>Entrar        | Clique na seta e escolh |
|                                    |                         |

Clique na seta e escolha a opção 24 Escola de Ensino Fundamental La Salle Pão dos Pobres

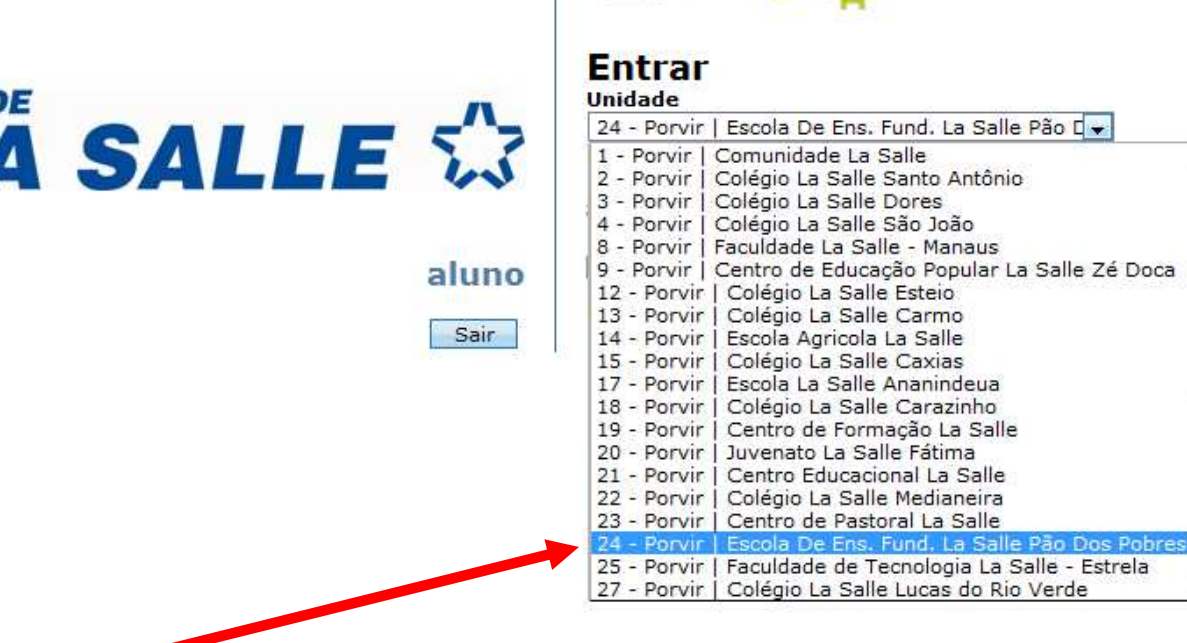

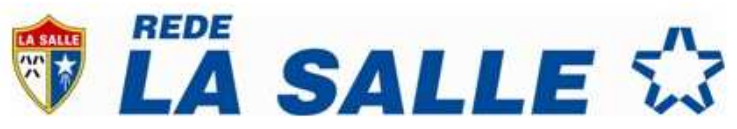

GV college 🙀

F)

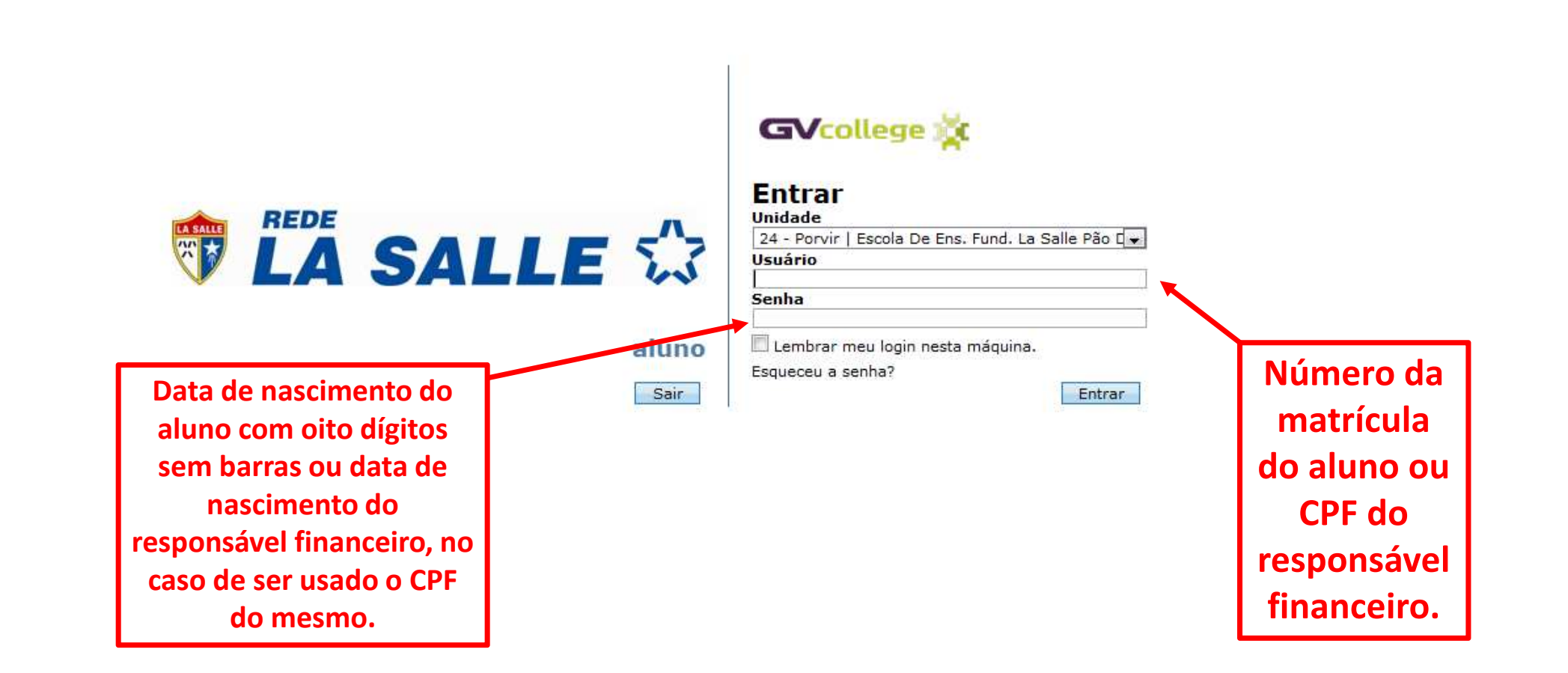

Obs: No primeiro acesso o programa solicita a troca da senha com oito dígitos, a nova senha deverá conter letras e números.

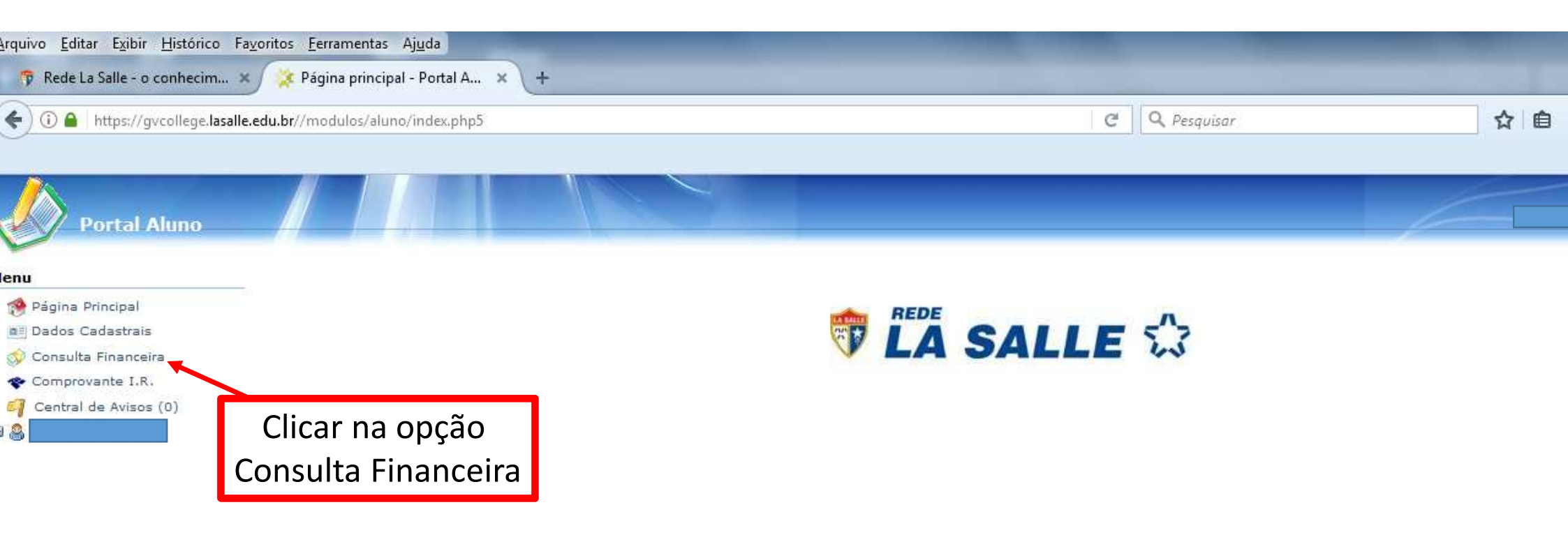

| <u>Arquivo Editar Exibir Histórico</u>    | Favoritos <u>F</u> err | amentas Aj <u>u</u> c | la               | _           |                |                       |              |             |             |            | -      |
|-------------------------------------------|------------------------|-----------------------|------------------|-------------|----------------|-----------------------|--------------|-------------|-------------|------------|--------|
| 🐬 Rede La Salle - o conhecim.             | 🗙 🙀 Cons               | ulta financeira       | - Porta ×        | +           |                |                       |              |             |             |            |        |
| 🗲 🛈 🔒   https://gvcollege.las             | alle.edu.br//moo       | lulos/aluno/co        | nsultaAreaFinanc | eira.php5   |                |                       |              | C C         | , Pesquisar |            | ☆ 自    |
| Portal Aluno                              |                        | <u>  []</u>           |                  |             | ~              |                       |              |             |             | 1          |        |
| Menu                                      | Consult                | a financeira          |                  |             |                |                       |              |             |             |            |        |
| 🤣 Página Principal                        | Período:               | 2017                  | ~                |             |                |                       |              |             |             |            |        |
| Dados Cadastrais<br>O Consulta Financeira | Alunos:                | Todos                 |                  |             | Y Filtro:      | Pendentes             | Pa           | gas         | Co          | onsultar   |        |
| The Comprovante I.R.                      | Parcela                |                       | Comp.            | Sit         | tuação         | Descrição             | Vencimento 🔺 | Vir Parcela | VIr Devido  | Valor Pago | Respon |
| 🎒 Central de Avisos (0)<br>∄ 🚳            | O pagam                | ento online da        | n parcela somen  | ite é permi | tido para paro | elas ainda não vencio | las          |             |             |            |        |

Clicar em Consultar

| ) 🛈 🔒 https://gvcollege.lasa | lle.edu.br//modulos/ali | ino/consultaAreaFinance | ira.php5                   |             |              | G           | 🔪 Pesquisar |            | ☆ 自 ♥       | . ↑            |
|------------------------------|-------------------------|-------------------------|----------------------------|-------------|--------------|-------------|-------------|------------|-------------|----------------|
| Portal Aluno                 |                         |                         |                            |             |              |             |             | 1          |             | <b>a</b> o = 0 |
| u                            | Consulta finan          | ceira                   |                            |             |              |             |             |            | 4           | 5 × 10 1       |
| Página Principal             | Período: 2017           | ~                       |                            |             |              |             |             |            |             |                |
| Dados Cadastrais             | Alunos: Todos           | 2                       | Y Filtro: 📝                | Pendentes   | Pa           | igas        | Co          | onsultar   |             |                |
| Comprovante I.R.             | Parcela                 | Comp.                   | Situação                   | Descrição   | Vencimento 🔺 | Vir Parcela | VIr Devido  | Valor Pago | Responsável | Título         |
| Central de Avisos (0)        | •                       |                         |                            |             |              |             |             |            |             |                |
|                              | 02/2017                 | 2/2017                  | Confirmação de<br>Registro | Mensalidade |              |             |             |            |             | 2240           |
|                              | 03/2017                 | 3/2017                  | Pendente                   | Mensalidade |              |             |             |            |             |                |
|                              | 04/2017                 | 4/2017                  | Pendente                   | Mensalidade |              |             |             |            |             |                |
|                              | 05/2017                 | 5/2017                  | Pendente                   | Mensalidade |              |             |             |            |             |                |
|                              | 06/2017                 | 6/2017                  | Pendente                   | Mensalidade |              |             |             |            |             |                |
|                              | 07/2017                 | 7/2017                  | Pendente                   | Mensalidade |              |             |             |            |             |                |
|                              | 08/2017                 | 8/2017                  | Pendente                   | Mensalidade |              |             |             |            |             |                |
|                              | 09/2017                 | 9/2017                  | Pendente                   | Mensalidade |              |             |             |            |             |                |
|                              | 10/2017                 | 10/2017                 | Pendente                   | Mensalidade |              |             |             |            |             |                |
|                              | 11/2017                 | 11/2017                 | Pendente                   | Mensalidade |              |             |             |            |             |                |
|                              | 12/2017                 | 12/2017                 | Pendente                   | Mensalidade |              |             |             |            |             |                |
|                              | (11 Parcelas)           |                         |                            |             |              |             |             |            |             |                |

O pagamento online da parcela somente é permitido para parcelas ainda não vencidas

| de La Salle - o conhecim | × X Consulta finance     | ceira - Porta × +     |                            |             |              |             |             |            |             |      |
|--------------------------|--------------------------|-----------------------|----------------------------|-------------|--------------|-------------|-------------|------------|-------------|------|
| https://gvcollege.lasa   | lle.edu.br//modulos/alun | o/consultaAreaFinance | iira.php5                  |             |              | G           | 🔍 Pesquisar |            | ☆ 自 ♥       | + 1  |
| Portal Aluno             |                          |                       |                            |             |              |             |             | -          |             |      |
|                          | Consulta finance         | eira                  |                            |             |              |             |             |            |             | 19 2 |
| na Principal             | Período: 2017            | ~                     |                            |             |              |             |             |            |             |      |
| s Cadastrais             | Alunos: Todos            |                       | 👻 Filtro: 💟                | Pendentes   | Pa           | gas         | Ca          | onsultar   |             |      |
| provante I.R.            | Parcela                  | Comp.                 | Situação                   | Descrição   | Vencimento 🔺 | Vir Parcela | VIr Devido  | Valor Pago | Responsável | Tí   |
| ral de Avisos (0)        | 🗉 Leonardo dos Sa        | antos Gutterres       |                            |             |              |             |             |            |             |      |
|                          | 02/2017                  | 2/2017                | Confirmação de<br>Registro | Mensalidade | 10/02/2017   |             |             |            |             | [    |
|                          | 03/2017                  | 3/2017                | Pendente                   | Mensalidade | 10/03/2017   |             |             |            |             | 1    |
|                          | 04/2017                  | 4/2017                | Pendente                   | Mensalidade | 10/04/2017   |             |             |            |             |      |
|                          | 05/2017                  | 5/2017                | Pendente                   | Mensalidade | 10/05/2017   |             |             |            |             |      |
|                          | 06/2017                  | 6/2017                | Pendente                   | Mensalidade | 12/06/2017   |             |             |            |             |      |
|                          | 07/2017                  | 7/2017                | Pendente                   | Mensalidade | 10/07/2017   |             |             |            |             |      |
|                          | 08/2017                  | 8/2017                | Pendente                   | Mensalidade | 10/08/2017   |             |             |            |             |      |
|                          | 09/2017                  | 9/2017                | Pendente                   | Mensalidade | 11/09/2017   |             |             |            |             |      |
|                          | 10/2017                  | 10/2017               | Pendente                   | Mensalidade | 10/10/2017   |             |             |            |             |      |
|                          | 11/2017                  | 11/2017               | Pendente                   | Mensalidade | 10/11/2017   |             |             |            |             |      |
|                          | 12/2017                  | 12/2017               | Pendente                   | Mensalidade | 11/12/2017   |             |             |            |             |      |
|                          |                          |                       |                            |             |              |             |             |            |             |      |

Clicar no ícone "Código de barras"

| Portal Aluno                            |                  |                 |                            |             |                        |             |              |            |               | • |
|-----------------------------------------|------------------|-----------------|----------------------------|-------------|------------------------|-------------|--------------|------------|---------------|---|
| nu                                      | Consulta finance | sira            |                            |             |                        |             |              |            |               | 2 |
| Página Principal                        | Período: 2017    | ~               |                            |             |                        |             |              |            |               |   |
| Dados Cadastrais<br>Consulta Financeira | Alunos: Todos    |                 | Filtro:                    | Pendentes   | Pag                    | las         | Consul       | tar        |               |   |
| Comprovante I.R.                        | Parcela          | Comp.           | Situação                   | Descrição   | Vencimento 🔺           | Vir Parcela | Vir Devido   | Valor Pago | Responsável   |   |
| Central de Avisos (0)                   | 🕀 Leonardo dos S | antos Gutterres |                            |             |                        |             |              |            |               |   |
|                                         | 02/2017          | 2/2017          | Confirmação de<br>Registro | Mensalidade | Títulos vinculados a p | arcela      |              | PE.0.00    |               | × |
|                                         | 03/2017          | 3/2017          | Pendente                   | Mensalidade | Nro de Controle        | Emissão     | Vencimento 🔺 | Valor      | Banco         |   |
|                                         | 04/2017          | 4/2017          | Pendente                   | Mensalidade |                        | 01/02/2017  | 10/02/2017   | 16         | Banco Itau    |   |
|                                         | 05/2017          | 5/2017          | Pendente                   | Mensalidade |                        |             |              |            |               |   |
|                                         | 06/2017          | 6/2017          | Pendente                   | Mensalidade |                        |             |              |            |               |   |
|                                         | 07/2017          | 7/2017          | Pendente                   | Mensalidade |                        |             |              |            |               |   |
|                                         | 08/2017          | 8/2017          | Pendente                   | Mensalidade | 10/08/2017             |             |              | 85,0,00    | Emitir Fechar |   |
|                                         | 09/2017          | 9/2017          | Pendente                   | Mensalidade |                        |             |              |            | 1             |   |
|                                         | 10/2017          | 10/2017         | Pendente                   | Mensalidade |                        |             |              |            |               |   |
|                                         | 11/2017          | 11/2017         | Pendente                   | Mensalidade |                        |             |              |            |               |   |
|                                         | 12/2017          | 12/2017         | Pendente                   | Mensalidade |                        |             |              |            |               |   |
|                                         | (11 Parcelas)    |                 |                            |             |                        |             |              |            |               |   |

Clicar em emitir para visualizar o boleto

| Portal Aluno                                                                                                    | Conculta financoira                                                                                             | Utilize fontes de Imprimir em imp Utilize folha A4 Corte nas linhas | ,<br>tamanho médio.<br>ressora laser ou jato de tinta el<br>210x287mm) ou Carta (216x2<br>i indicadas | n qualidade normal (não<br>79mm) | utilizar rascunho).    |               |              |                           |
|----------------------------------------------------------------------------------------------------|----------------------------------------------------------------------------------------------------|---------------------------------------------------------------------|----------------------------------------------------------------------------------------------------|----------------------------------|------------------------|---------------|--------------|---------------------------|
| and the first of the first of t | Pariodo: Docto                                                                                                  | Configure as ma                                                     | rgens da sua impressora para o i                                                                      | menor valor disponível (         | zero se possível).     |               |              | <b>Clicar em imprimir</b> |
| nncipal                                                                                                    | 2017                                                                                                    | Imprimir                                                            |                                                                                                    |                                  |                        |               |              |                           |
| Financeira                                                                                                    | Alunos: Todos                                                                                                   |                                                                     |                                                                                                    |                                  |                        |               | 0            |                           |
| ante I.R.                                                                                                    | Parcela                                                                                                    |                                                                     | " Sociedade Porvir                                                                                    | Científico                       |                        |               |              |                           |
| le Avisos (0)                                                                                                    | The second second second second second second second second second second second second second second second se | V LA SALLE                                                          | 🔀 Escola De Ens. Fu                                                                                   | nd. La Salle Pão                 | Dos Pobres             |               |              |                           |
| and the second second second second second second second second second second second second second second second                                                                                                    | C Leonardo dos Sancos                                                                                           | sou                                                                 | CNPJ: 92.741.990                                                                                      | /0024-23                         | va                     |               |              |                           |
|                                                                                                    | 02/2017                                                                                                    | 21                                                                  | Porto Alegre - CE                                                                                     | P: 90050-321                     | Ad                     |               |              |                           |
|                                                                                                    | 03/2017                                                                                                    | 3/                                                                  | -                                                                                                    |                                  |                        |               |              |                           |
|                                                                                                    |                                                                                                    | Banco                                                               | Agência/Número                                                                                        | Conta                            |                        | Parcela       |              |                           |
|                                                                                                    | 04/2017                                                                                                    | 4/. Itsu                                                            | 2938- / 15137-6                                                                                       |                                  |                        | 02/2017       |              |                           |
|                                                                                                    | 05/2017                                                                                                    | 5/ 16240719                                                         | 10/02/2017                                                                                            |                                  |                        | Valor         |              |                           |
|                                                                                                    | 0212027                                                                                                    |                                                                     | COMPOSIÇÃO                                                                                            |                                  |                        |               |              |                           |
|                                                                                                    | 06/2017                                                                                                    | 6/ Descrição                                                        |                                                                                                    |                                  |                        | Valor(R\$)    | D/C          |                           |
|                                                                                                    |                                                                                                    | Mensalidade - 02/2017                                               |                                                                                                    |                                  |                        |               |              |                           |
|                                                                                                    | 07/2017                                                                                                    | //4                                                                 |                                                                                                    |                                  |                        |               | C D          |                           |
|                                                                                                    | 08/2017                                                                                                    | 8/1                                                                 |                                                                                                    |                                  |                        |               |              |                           |
|                                                                                                    |                                                                                                    | TOTAL                                                               |                                                                                                    |                                  |                        |               |              |                           |
|                                                                                                    | 09/2017                                                                                                    | 9/                                                                  |                                                                                                    |                                  |                        | Reci          | on pagador   |                           |
|                                                                                                    | 10/2017                                                                                                    | In Batt Ranco Itaú                                                  | s a la a al                                                                                           |                                  |                        |               | re pagador   |                           |
|                                                                                                    | 10/2017                                                                                                    | to the banco had                                                    | 3.4. 341-7 341                                                                                        | 91.09164 24071.932               | 933 81513.760009 1     | 706600000     | 05900        |                           |
|                                                                                                    | 11/2017                                                                                                    | 11 ESCOLA DE ENS FUNDAMENT                                          | AL PAO DOS POBRES                                                                                     | 2938                             | 16240719               | 10/02/2017    |              |                           |
|                                                                                                    |                                                                                                    | Pagador                                                             |                                                                                                    | Data Processamento               | Número Documento       | Valor do Doc  | umento       |                           |
|                                                                                                    | 12/2017                                                                                                    | 12<br>CPE/CGC                                                       | (.)Decosto/Abstimento                                                                                 | 01/02/2017                       | 3058768                | (=)Valor Col  | rado         |                           |
|                                                                                                    | (11 Parcelas)                                                                                                   |                                                                     | ( ) economic / more internet                                                                          | ( )oonus <mark>o</mark> ccegous  | ( ) journa an caunta a | (=)/00/ 000   |              |                           |
|                                                                                                    | O pagamento online da                                                                                           | Par Aluno: 22401327 -                                               |                                                                                                    |                                  |                        |               | Ĵ,           |                           |
|                                                                                                    |                                                                                                    |                                                                     |                                                                                                    |                                  |                        | Corte na linh | a pontilhada |                           |
|                                                                                                    |                                                                                                    |                                                                     |                                                                                                    |                                  |                        |               |              |                           |